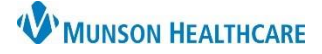

## Cerner PowerChart Ambulatory EDUCATION

## **Order Activation**

Some orders in PowerChart are in a Future (On Hold) order status when submitted, indicating it will be completed on a later date. Before the order can be completed, the order first must be activated.

Follow the steps below to activate an order:

1. Open the patient's chart and select **Orders** from the **Menu**.

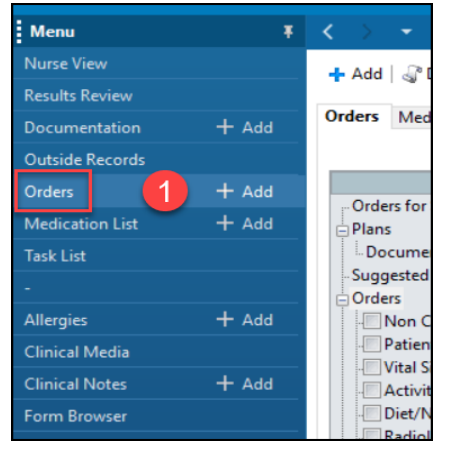

2. Find the appropriate Future (On Hold) order. Right-click and select Activate.

|   | \$         | ₿. | Status     | Order Name/Details 🔺                             | Order Com. | Ordering Physician | Start |  |  |
|---|------------|----|------------|--------------------------------------------------|------------|--------------------|-------|--|--|
| ⊿ | Cardiology |    |            |                                                  |            |                    |       |  |  |
|   |            |    | Future (On | Echocardiography Complete                        |            | Clark MD, Kelly J  | 2/11/ |  |  |
|   |            | _  | Hold)      | Future Order Routine, 02/11/22, Reason for Exam: |            | Renew              |       |  |  |
|   |            |    |            |                                                  |            | Modify             |       |  |  |
|   |            |    |            |                                                  |            | Сору               |       |  |  |
|   |            |    |            |                                                  | _          | Suspend            |       |  |  |
|   |            |    |            |                                                  |            | Activate           | 2     |  |  |
|   |            |    |            |                                                  | -          | Complete           | -     |  |  |
|   |            |    |            |                                                  |            | Cancel/DC          |       |  |  |

3. Review the Details, Order Comments, and Diagnosis. Click Orders For Signature.

| Display: All Orders (All Statuses)                                                  |           |                    |                           |      |                                       |  |  |
|-------------------------------------------------------------------------------------|-----------|--------------------|---------------------------|------|---------------------------------------|--|--|
| \$ <sup>III</sup> ? Status Order Name/Details ▲                                     | Order Com | Ordering Physician | Start                     | Stop | Last Updated By                       |  |  |
| ∠ Cardiology                                                                        |           |                    |                           |      |                                       |  |  |
| Activate Echocardiography Complete<br>Routine, 11/1/2022 11:02 PM EDT, Reason for   |           | Clark MD, Kelly J  | 11/1/2022 11:02 PM<br>EDT |      | Clark MD, Kelly J                     |  |  |
| <                                                                                   |           |                    |                           |      | >                                     |  |  |
|                                                                                     |           |                    |                           |      |                                       |  |  |
| 😭 Details 🔢 Order Comments 🕼 Diagnoses                                              |           |                    |                           |      |                                       |  |  |
| + <b>2</b> h. • •                                                                   |           |                    |                           |      |                                       |  |  |
| Priority: Routine 🗸                                                                 |           |                    |                           |      | ^                                     |  |  |
| Future Order: 💽 Yes 💿 No                                                            |           |                    |                           |      |                                       |  |  |
| *Start Date/Time: 11/01/2022 2302                                                   | EDT       |                    |                           |      |                                       |  |  |
| Reason for Exam List: A-Fib                                                         |           |                    |                           |      |                                       |  |  |
|                                                                                     |           |                    |                           |      | · · · · · · · · · · · · · · · · · · · |  |  |
| Displayed: All Active Orders   All Inactive Orders Dx Table Orders For Nurse Review |           |                    |                           | 3    | Show More Orders                      |  |  |

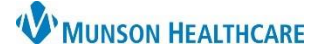

## Cerner PowerChart Ambulatory EDUCATION

4. Click Sign.

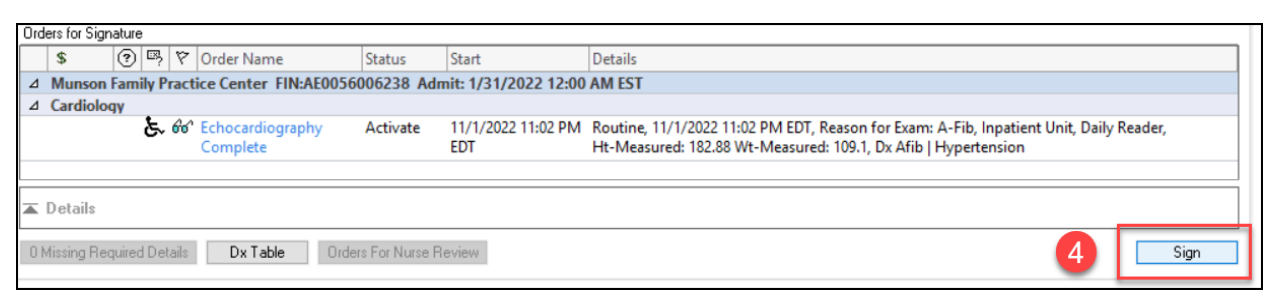

5. Click the **Refresh** button.

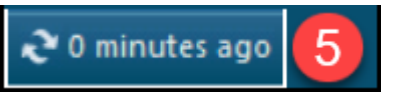

6. The status of the order will change to Ordered when activation is complete.

| Display: All Orders (All Statuses) |              |         |                                                                  |                      |  |  |
|------------------------------------|--------------|---------|------------------------------------------------------------------|----------------------|--|--|
|                                    | \$           | ₽?      | Status                                                           | Order Name/Details 🔺 |  |  |
| ⊿                                  | ∠ Cardiology |         |                                                                  |                      |  |  |
| 6                                  |              | Ordered | Echocardiography Complete<br>Routine, 11/01/22 23:02:00 EDT, Rea |                      |  |  |